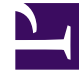

# **GENESYS**<sup>®</sup>

This PDF is generated from authoritative online content, and is provided for convenience only. This PDF cannot be used for legal purposes. For authoritative understanding of what is and is not supported, always use the online content. To copy code samples, always use the online content.

### Composer Help

**GVP Voice Project Templates** 

#### Contents

- 1 GVP Voice Project Templates
  - 1.1 NBest Results Handling Project Template
  - 1.2 Business Logic Project Template
  - 1.3 CCXML Project Template
  - 1.4 Database Access Query Result Access Template
  - 1.5 Transfer Project Template
  - 1.6 Database Stocks Template
  - 1.7 OSDM Project Template
  - 1.8 Transfer Project Template
  - 1.9 User Input Project Template
  - 1.10 Voice Recording Project Template

## GVP Voice Project Templates

Composer provides Project templates for Genesys Voice Platform voice applications (**File** > **New** > **Java Composer Project**):

#### NBest Results Handling Project Template

This template demonstrates processing of NBest Results and confirming the user input. For example, in a voice application there may be cases where the application must clarify a user response, such as:

- A Speech Recognizer may return multiple results in the case of a noisy environment or indistinct pronunciation of words.
- Grammar complexities may cause the user's input to be ambiguous.

NBest processing logic helps a voice application to clarify user responses. The template is shown below.

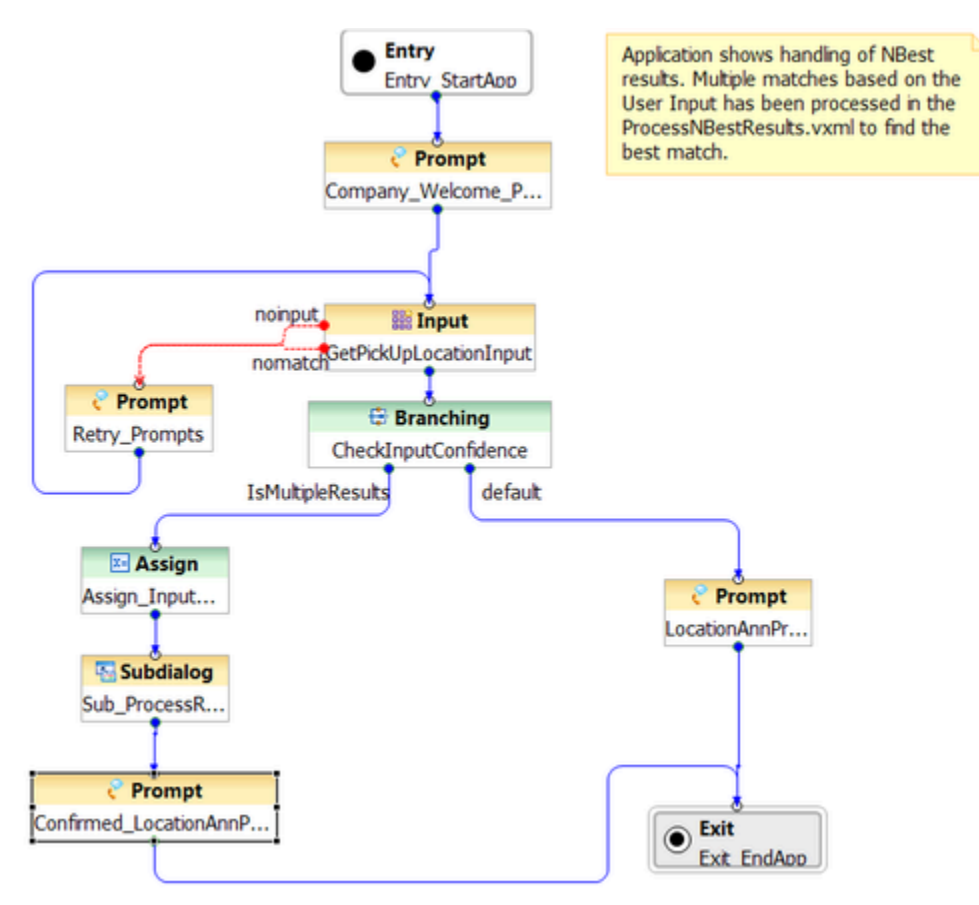

- 1. The Entry block enables NBest properties:
  - Instructs the Speech Recognizer to return multiple results by setting maxnbest to an integer greater than one.
  - Sets the confidencelevel decimal value (value values from 0.0 to 1.0) indicating the recognizer's confidence that the utterance matches what the user actually said.
- 2. An Input block Obtains the results:
  - Instructs the user about the expected input details.
  - An external grammar file will be used by the ASR engine to process the user input.
  - Enables shadow variables.
- 3. A Branching block uses the Input block's shadow variable to check whether there are multiple results.
- 4. An Assign block assigns the obtained results to a variable:
  - Creating a custom VXML page to process the multiple results array:
  - Iterating over the Array to prompt the user about the results.
  - Asking the user to confirm the exact result using a simple inline grammar.
- 5. A Subdialog block Invokes the NBest Processing VXML page:
  - ProcessNBestResults.vxml has been placed inside the src directory.
  - Passing the results (LastResult variable) as input for the VXML page.
  - Defining an Output variable to receive the return result from the VXML page.
- 6. A Prompt block announces the user confirmation result.

#### Business Logic Project Template

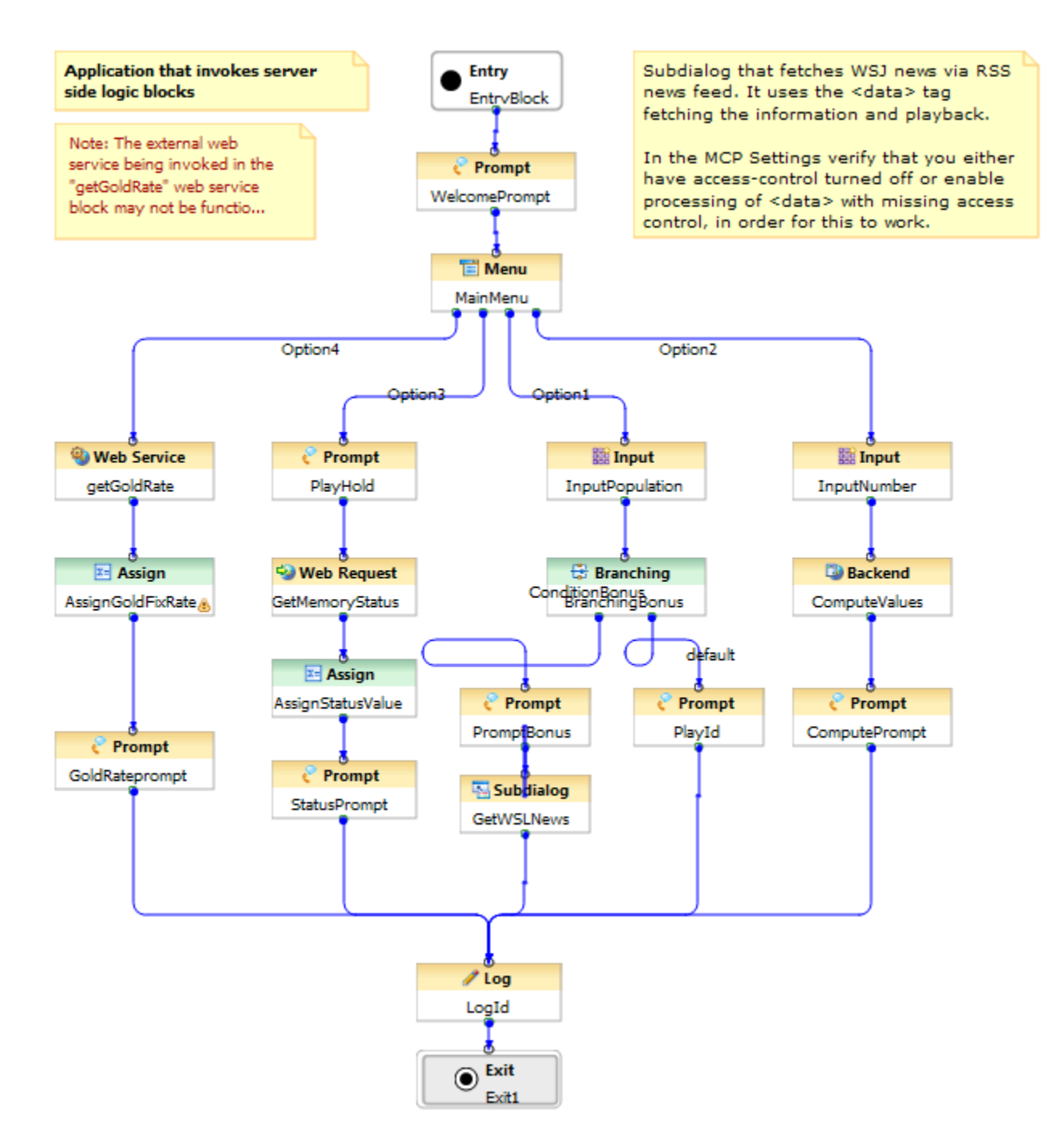

#### CCXML Project Template

This application is a typical CCXML application developed by using Composer. The CCXML app receives an incoming call and attempts to connect it to the target. Following the greeting prompts, the application will make an outbound call to "Bob." Bob will be asked if he can accept the call. Bob can enter DTMF 1 to accept the call and 2 to reject the call. If Bob accepts the call, the caller and Bob will be connected.

During development of this application, you can dial the following URL in a SIP phone to reach the application:

sip:ccxml@<IP of GVP ResourceManager>:<RM SIP port>;ccxml=http://<Web server address and port>/<project name>/src/main.ccxml

#### Note:

 You must generate all the VoiceXML pages for all the callflow under Callflows before executing the call.
You must replace the "dest" attribute value ("bob@bobsphone:5060") in the following line in src/ main.ccxml with the actual outbound call destination you want to reach:

<!-- the following call will land on the X-lite SIP softphone at port 5060 --> <createcall dest="bob@bobsphone:5060"

connectionid="out\_connectionid" />

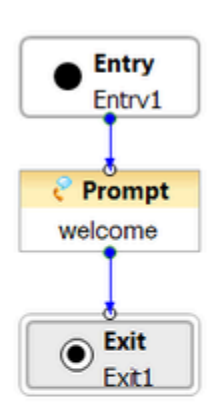

#### Database Access Query Result Access Template

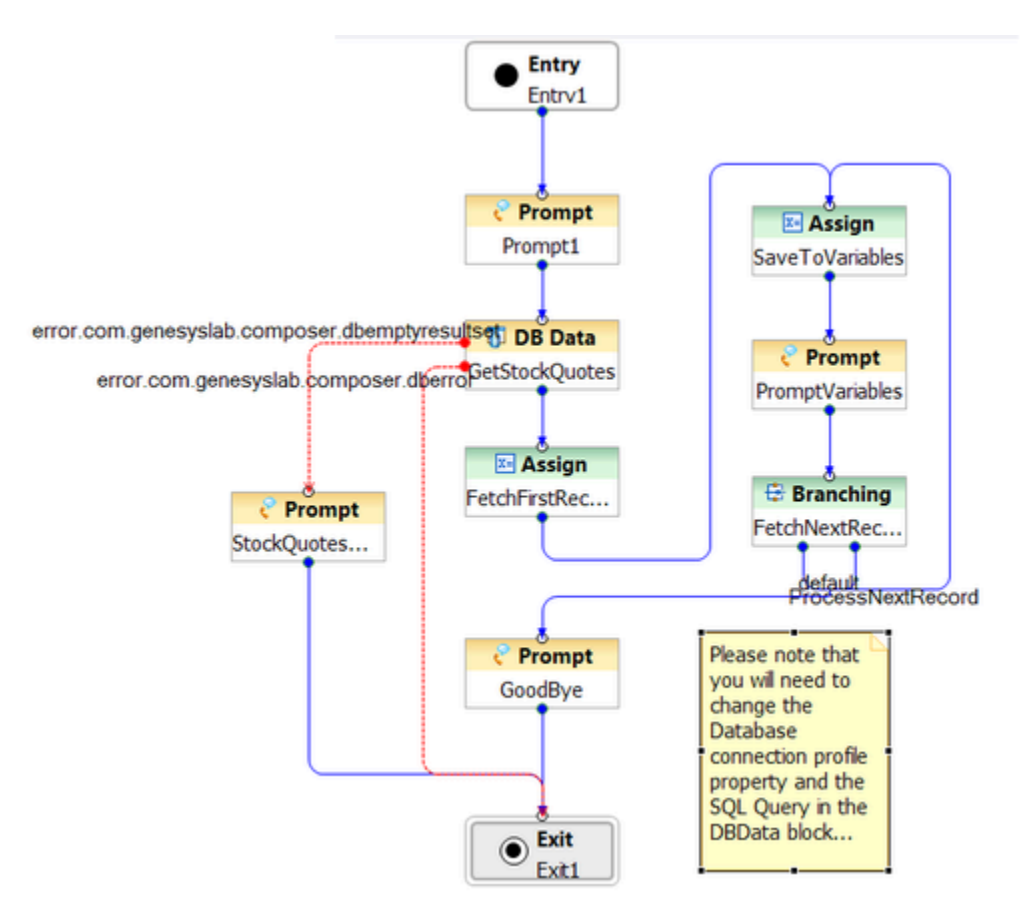

#### Transfer Project Template

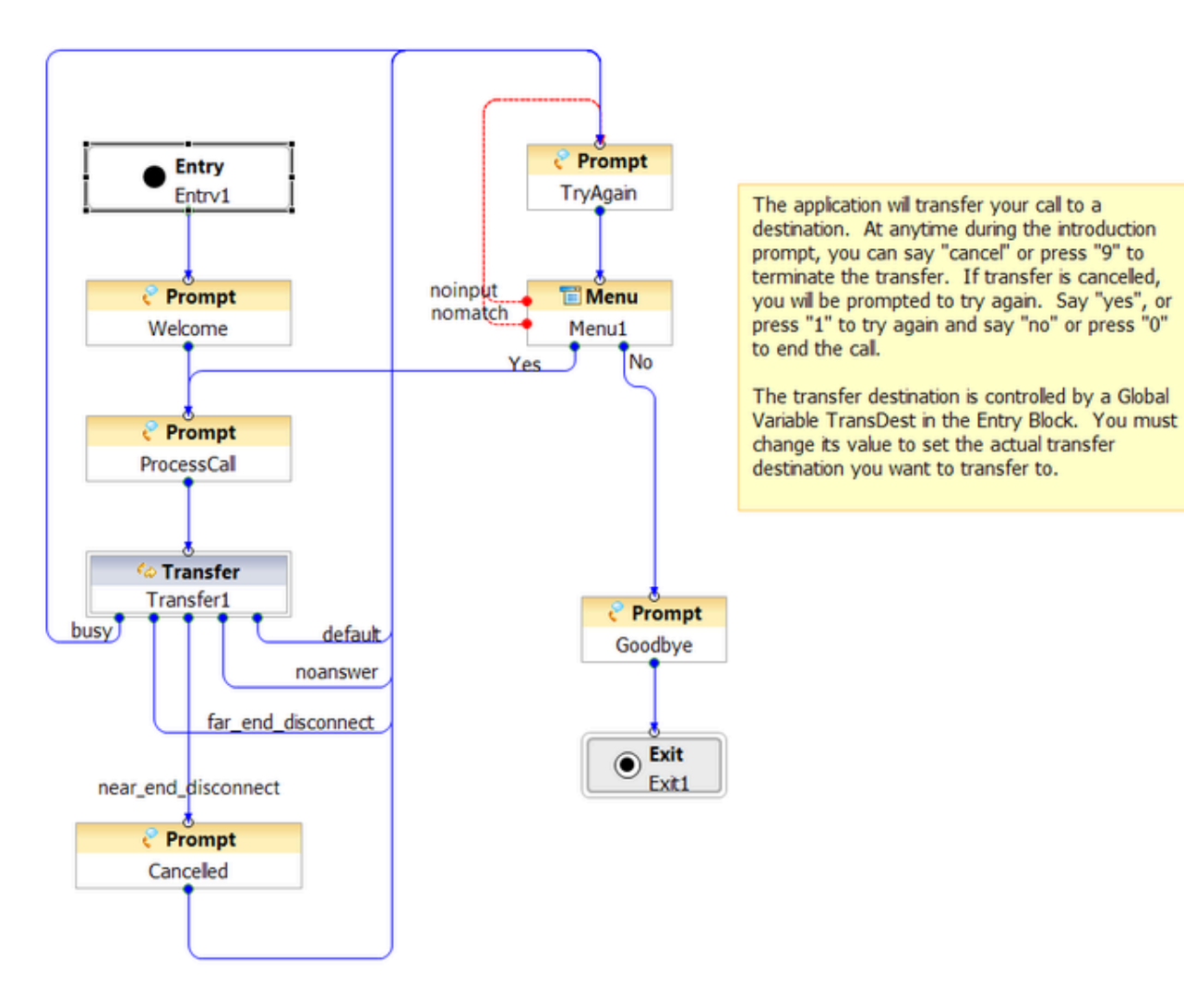

#### Database Stocks Template

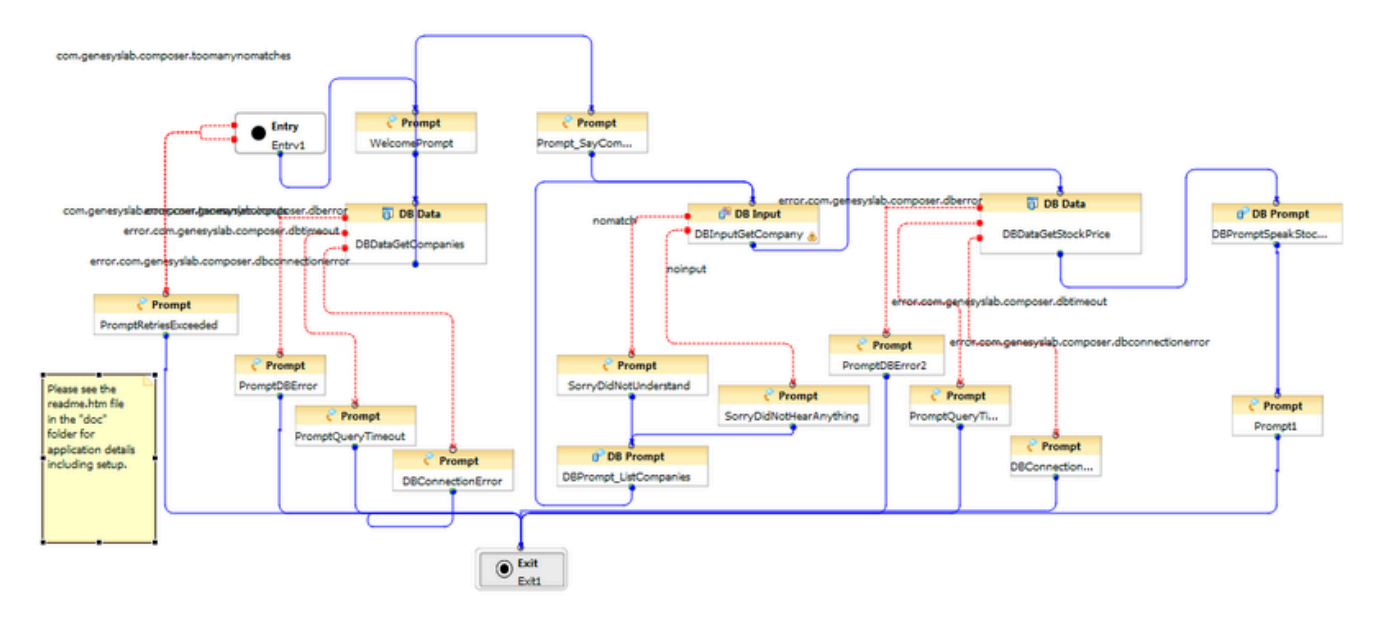

#### OSDM Project Template

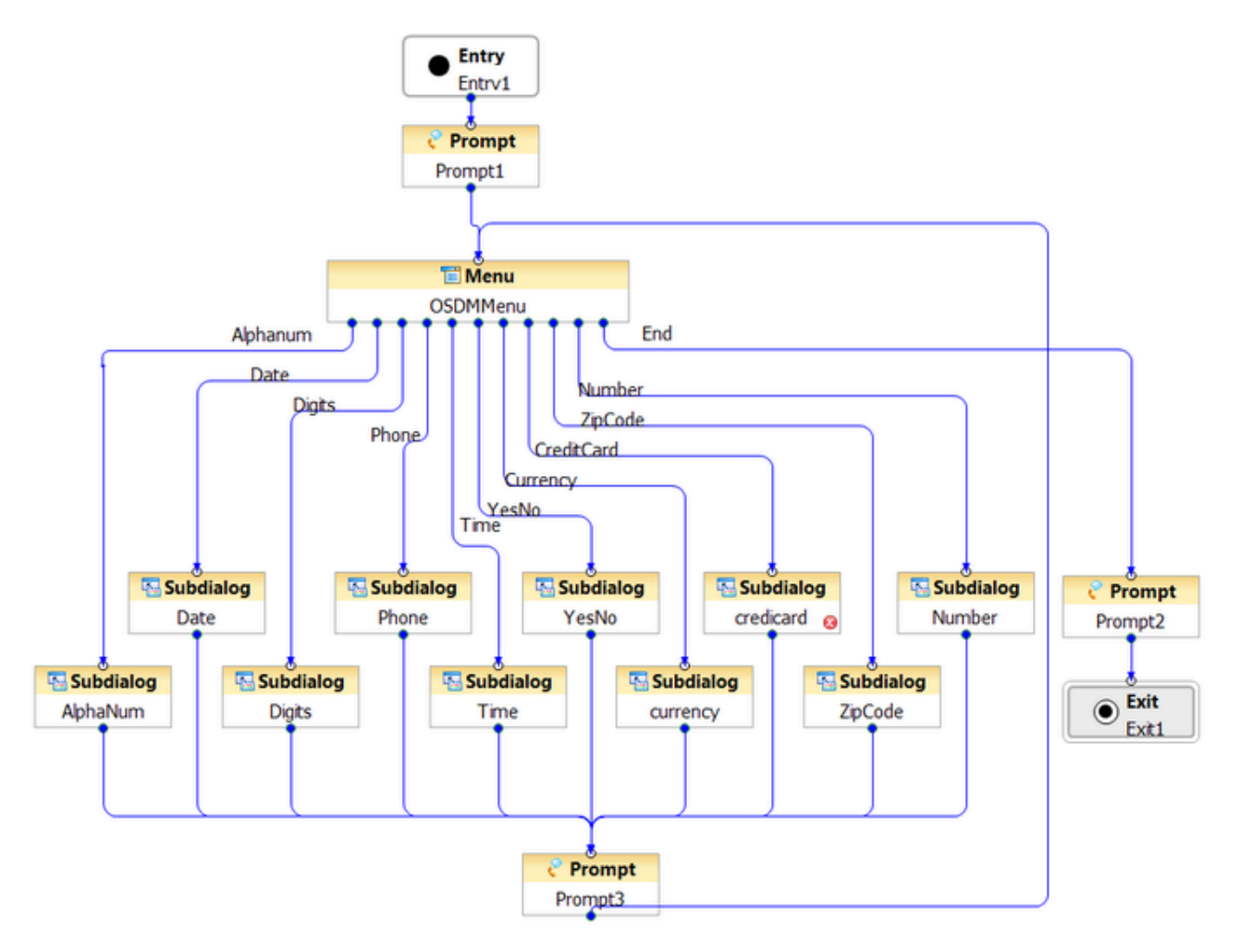

#### Transfer Project Template

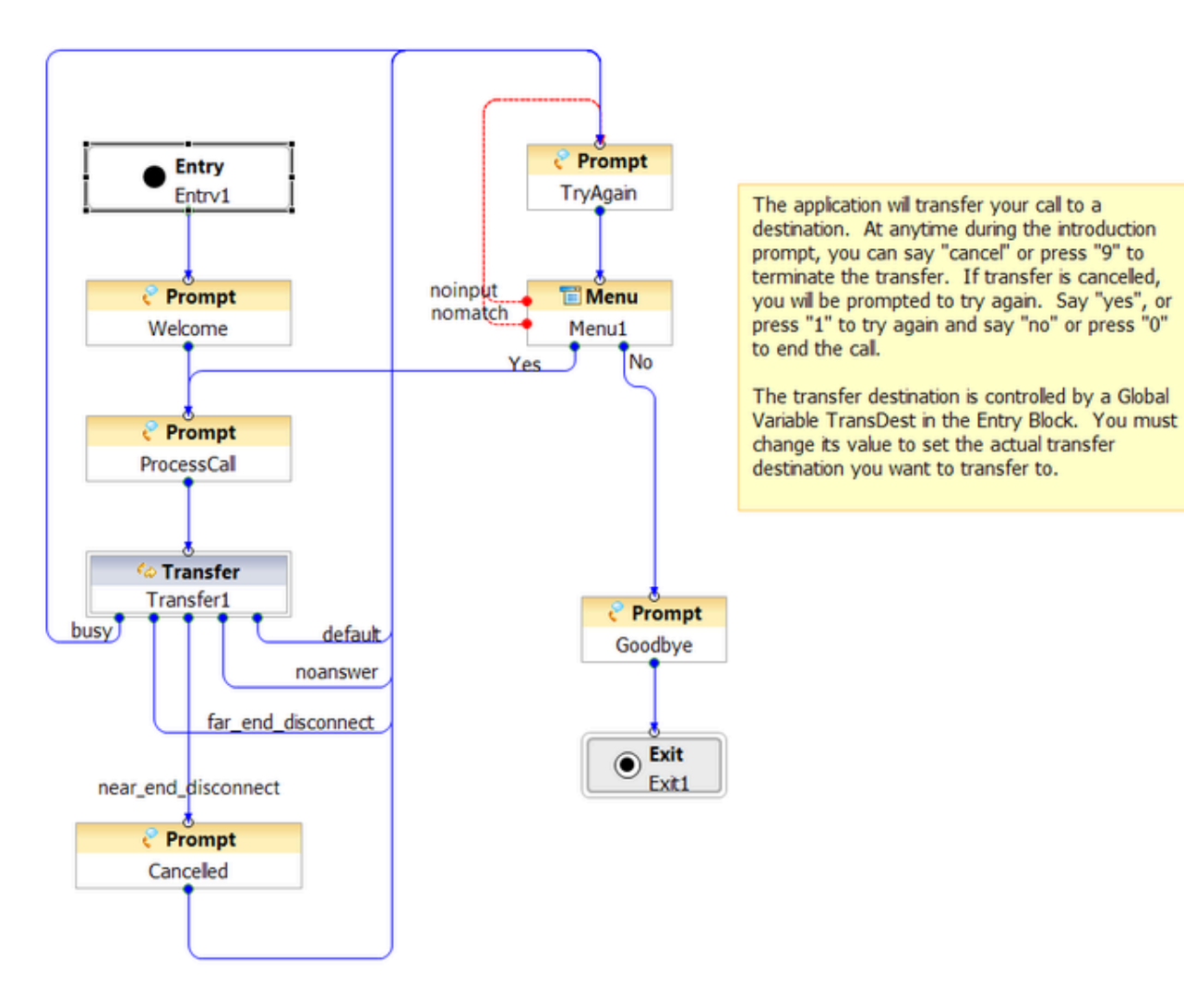

#### User Input Project Template

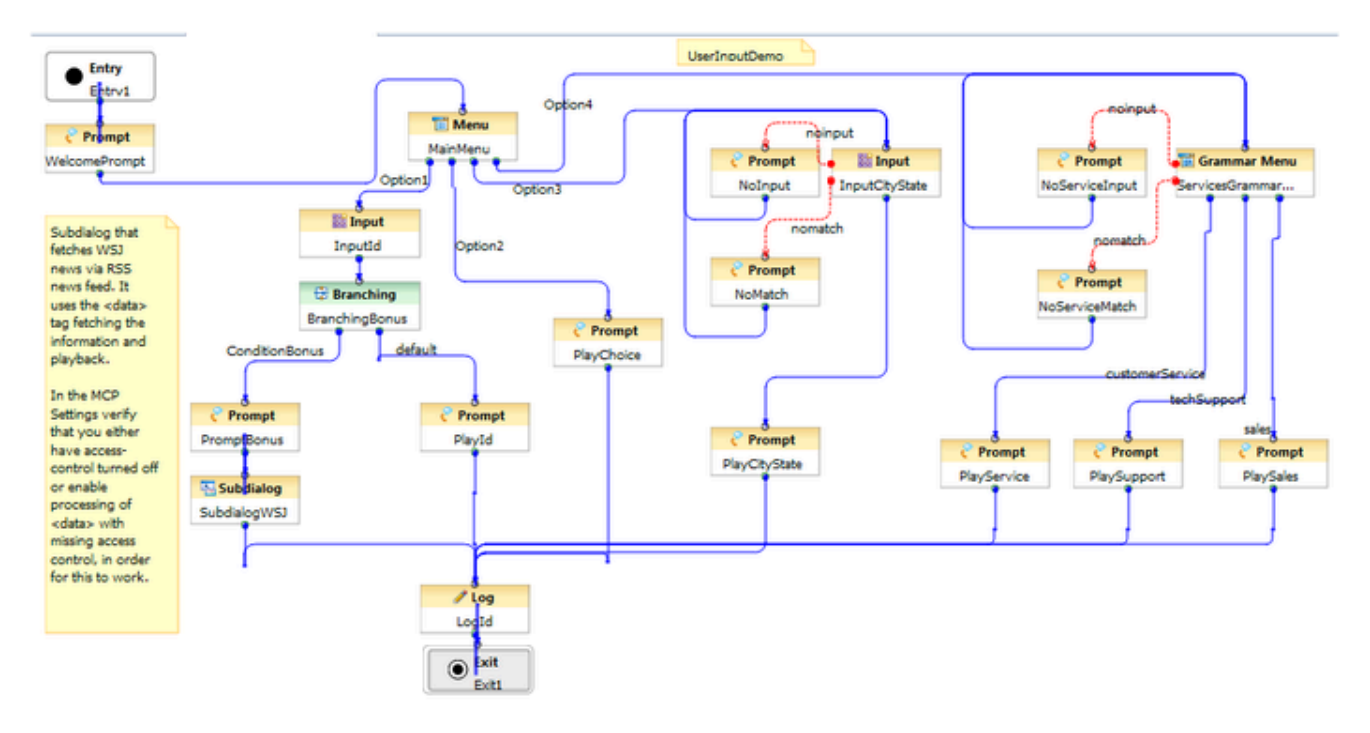

#### Voice Recording Project Template

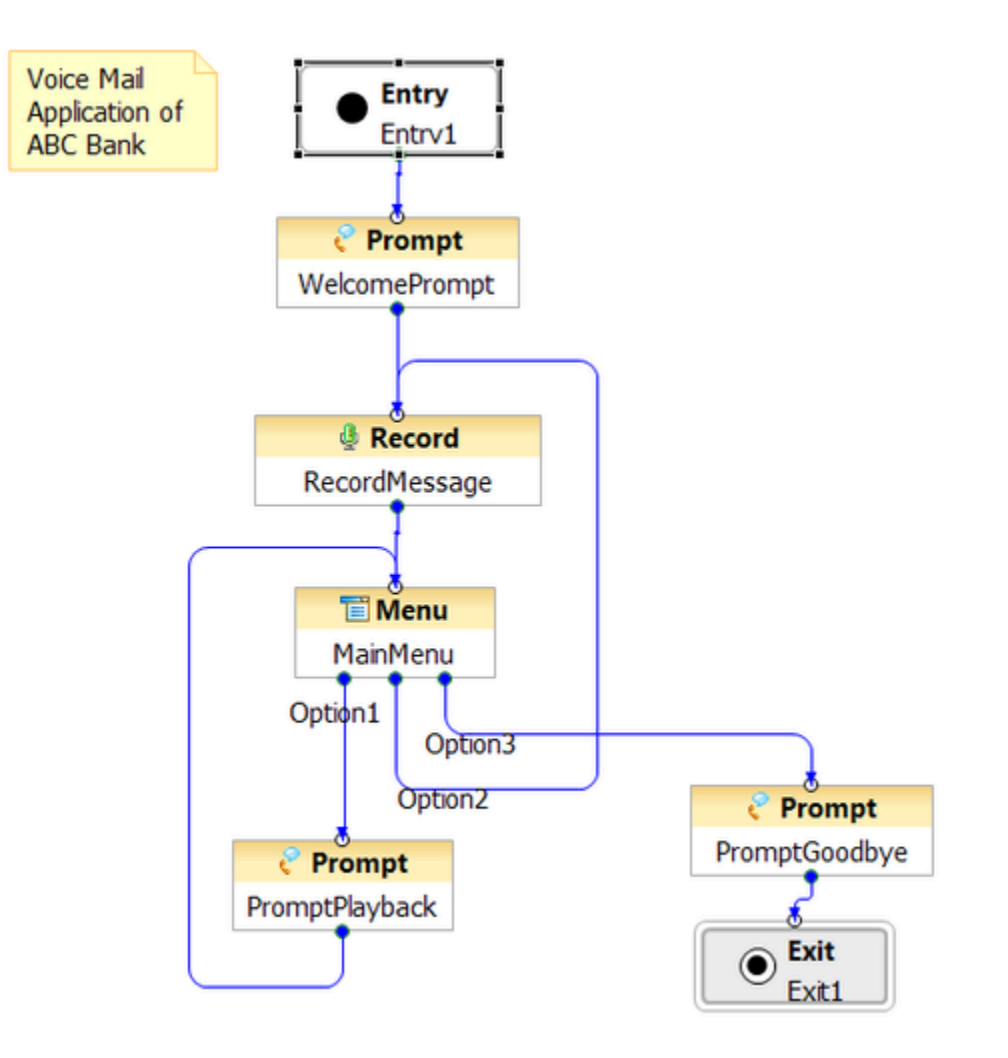